# Uuden zoonoosiasetuksen voimaantulon takia Patogenixin salmonellailmoituslomakkeeseen julkaistavat muutokset

Maa- ja metsätalousministeriön asetus zoonooseista (316/2021, zoonoosiasetus) astui voimaan 21.4.2021. Uuden zoonoosiasetuksen myötä salmonellavalvontaohjelmassa otettavien näytteiden eläinryhmien jaottelu ja näytteenoton otanta muuttuivat. Lisäksi laboratorion velvollisuus toimittaa tutkimustietoja salmonellasta laajeni hevosten, lampaiden ja vuohien pintasivelynäytteisiin.

## Zoonoosiasetuksen muutosten vaikutukset lomakkeeseen

Uudistetussa lomakkeessa on otettu huomioon muutokset näytekategorioissa ja ilmoitettavissa tiedoissa (numerot viittaavat alla olevan kuvakaappauksen punaisella numeroituihin kohtiin).

- Teurastamossa otettaville imusolmukenäytteille on uudet rivit kohdistetuille näytteille (1.)
- Ruhojen pintasivelynäytteissä lihasikojen ja emakoiden kohde-eläinryhmät on yhdistetty Sika-kohde-eläinryhmäksi (2.)
- Edellä mainituista muutoksista johtuen imusolmukenäytteet ja pintasivelynäytteet on erotettu lomakkeessa omiin osioihin. (3.)
- Lisätty uusi ilmoitettava näytekategoria, lampaiden, vuohien ja hevosten pintasivelynäytteet. (4.)
- Teurastamo ja elintarvikenäytteille (kohdat 2.1-3.2) on lisätty valintalaatikko, jolla ilmoitetaan näytteiden tutkimiseen käytetty menetelmä. (5.)
- Lisäksi lomakkeen käytettävyyttä on parannettu lisäämällä vaaleanpunainen väri positiivisten näytteiden riville.

| Indenetelmä: SFS-EN ISO 65             | 579-1                     | × <b>)</b> .                 |                           |                            |          |        |             |         |                    |   |
|----------------------------------------|---------------------------|------------------------------|---------------------------|----------------------------|----------|--------|-------------|---------|--------------------|---|
|                                        |                           |                              |                           |                            | Lihasiat |        | Emakot ja k | arjut   | Naudat             |   |
| lmusolmukenäytteet <sup>1</sup>        | Patunnaian                | äuttoot                      | Tutkitut e                | eläimet, kpl               | 1        |        | 2           |         | 3                  |   |
|                                        | Saturnaish                | ayıleel                      | Positiiviset eläimet, kpl |                            | 1        |        | 2           |         | 3                  |   |
|                                        | Kobdistotut               | Kehdistetut päutteet 1       |                           | eläimet, kpl               | 1        |        | 2           |         | 3                  |   |
|                                        | Kondistetui               | - ayueer                     | Positiivis                | et eläimet, kpl            | 1        |        | 2           |         | 3                  |   |
| 3. SFS-EN ISO 65                       | 579-1                     | ~                            |                           |                            |          |        |             |         |                    |   |
|                                        |                           |                              |                           |                            | Siat 2.  |        | Naudat      |         | Tuotanto-ympäristö | j |
| Publica pistosivoly päytest            | Säännälliset ni           | Säännölliset näytteet        |                           | Tutkitut ruhot, kpl        | 4        |        | 5           |         |                    |   |
|                                        | Saarinoiliset na          |                              |                           | Positiiviset ruhot, kpl    | 4        |        | 5           |         |                    |   |
|                                        |                           | Ruhojen pinta-sivelynäytteet |                           | Tutkitut ruhot, kpl        | 4        |        | 5           |         |                    |   |
| unojen pintasively-naytteet            | Licanavtteet <sup>2</sup> |                              |                           | Positiiviset ruhot, kpl    | 4        |        | 5           |         |                    |   |
|                                        | Liounayttoot              | Tuotantovmnäristö-nävtteet   |                           | Tutkitut näytteet, kpl     |          |        |             |         | 6                  |   |
|                                        | ruotantoympun             |                              | naynoor                   | Positiiviset näytteet, kpl |          |        |             |         | 6                  |   |
| uhojen pintasivelynäytteessä todetun   | salmonellan vuoksi (      | otetut lisänäytteet (Tähän t | ulee uusi aset            | usteksti)                  |          |        |             |         |                    |   |
| b Lampaat, vuohet ja hevo              | set <b>4</b> .            |                              |                           |                            |          |        |             |         |                    |   |
| enetelmä: SFS-EN ISO 65                | 579-1                     | ¥                            |                           |                            |          |        |             |         |                    |   |
|                                        |                           |                              |                           | Lampaat                    |          | Vuohet |             | Hevoset |                    |   |
| Puboion ninta-civolunäytteet1          |                           | Tutki                        | tut ruhot, k              | pl                         | 7        |        | 8           |         | 9                  |   |
| Positiiviset rul                       |                           | iiviset ruho                 | t, kpl                    | 7                          |          | 8      |             | 9       |                    |   |
| krobikriteeriasetuksen 2073/2005, liit | e 1, luku 2 kohta 2.1     | .3                           |                           |                            |          |        |             |         |                    |   |

### Lomakkeen versiomuutos Patogenix-järjestelmässä

2.1 Siat ia naudat

Kun uudistettu lomake julkaistaan Patogenix-järjestelmässä, tulee raportin taustatietoihin kohtaan 1.1 näkyville uutena tietona lomakkeen versio (alla olevassa kuvakaappauksessa punaisella numeroitu kohta 1.) Vuoden 2021 lomakkeilla näkyy versio 2021 (kuvakaappauksessa punaisella numeroidut kohdat 2. ja 3.). Julkaisun jälkeen ilmoitusten lähettämiseen Patogenix-järjestelmässä on käytettävissä ainoastaan uusi lomakeversio. Aiempien vuosien tiedot säilyvät järjestelmässä vanhan lomakkeen mukaisina. Aiempien vuosien tiedoissa on lomakkeen versiona "vanha versio" (kuvakaappauksessa kohdat 4. ja 5.). Salmonellaraportoinnin välilehdellä "seurantaraportti" näkyy laboratorion omien raporttien lähetysten tilanne kuten ennenkin.

Kuvakaappaukset uudesta näkymästä:

| 1 Raportin taustatiedot<br>Alkuun Talenna |      |              |   |
|-------------------------------------------|------|--------------|---|
| 1.1 Laboratorio, vuosi ja kuukausi        |      |              |   |
| Näytteen tutkinut laboratorio:            |      | Paulan lab   |   |
| Raportointivuosi:                         | 2. 🖚 | 2021         | ~ |
| Raportointikuukausi:                      |      | Toukokuu     | ~ |
| Lomakkeen versio: 1.                      | 3. 🖚 | 2021         |   |
| Hae kyseisen kuukauden tiedot             |      |              |   |
| 1.1 Laboratorio, vuosi ja kuukausi        |      |              |   |
| Näytteen tutkinut laboratorio:            |      | Paulan lab   |   |
| Raportointivuosi:                         | 4. → | 2019         | ~ |
| Raportointikuukausi:                      |      | Syyskuu      | ~ |
| Lomakkeen versio:                         | 5. 🖚 | Vanha versio |   |

### Alkuvuoden 2021 tietojen korjaus ja raporttien tarkastelu

Käyttöönoton jälkeen kaikki vuonna 2021 ilmoitetut tiedot näkyvät järjestelmässä uudella lomakkeella. Jos laboratoriolla on tarvetta korjata alkuvuoden 2021 lähetettyjä raportteja tai laboratoriolla on tarve syöttää uusien kategorioiden mukaisia tietoja vanhoihin raportteihin, on tämä mahdollista uuden version käyttöönoton jälkeen. Tällöin toimitaan niin, että haetaan korjattavan kuukauden raportti (valitaan haluttu vuosi ja kuukausi) ja painetaan "hae kyseisen kuukauden tiedot"- nappia. Tässä vaiheessa Patogenix muuttaa vanhan lomakeversion automaattisesti uuteen versioon. Tällöin vanhalla lomakkeella imusolmukenäytteetkohdassa olleet luvut siirtyvät satunnaisnäytteet -kohtaan uudella lomakkeella. Samoin pintasivelynäytteet-kohtaan tallennetut tiedot siirtyvät siten, että lihasiat ja emakot ja karjut -sarakkeissa vanhalla lomakkeella olevat luvut lasketaan yhteen ja näkyvät uudessa siat-kategoriassa. Alla olevissa kuvakaappauksissa on kuvattu näytemäärien siirtymistä uudelle lomakkeelle.

Näytemäärät vanhalla lomakkeella:

|  | 2.1 Siat ja naudat                       |                           |                              |                            |                  |        |                    |        |
|--|------------------------------------------|---------------------------|------------------------------|----------------------------|------------------|--------|--------------------|--------|
|  |                                          |                           |                              | Lihasiat                   | Emakot ja karjut | Naudat | Tuotanto-ympäristö |        |
|  | Imusolmukenäytteet <sup>1</sup>          |                           |                              | Tutkitut eläimet, kpl      | 128              | 106    | 24                 |        |
|  |                                          |                           |                              | Positiiviset eläimet, kpl  | 112              | 122    | 132                |        |
|  | Ruhojen pintasively-näytteet             | Säännölliset näytteet     |                              | Tutkitut ruhot, kpl        | 134              | 111    | 20                 |        |
|  |                                          |                           |                              | Positiiviset ruhot, kpl    | 114              | 124    | 134                |        |
|  |                                          | Lisänäytteet <sup>2</sup> | Ruhojen pinta-sivelynäytteet | Tutkitut ruhot, kpl        | 115              | 125    | 135                |        |
|  |                                          |                           |                              | Positiiviset ruhot, kpl    | 116              | 128    | 136                | $\sim$ |
|  |                                          |                           | Tuelanieumaisisti aisdiaet   | Tutkitut näytteet, kpl     |                  |        |                    | 147    |
|  |                                          |                           | rootantoynpansio-naytieet    | Positiiviset näytteet, kpl |                  |        |                    | 148    |
|  | <sup>1</sup> Vain säännöllisiä näytteitä |                           |                              |                            |                  |        |                    |        |

<sup>2</sup> Ruhojen pintasivelynäytteessä todetun salmonellan vuoksi otetut lisänäytteet (MMMa 134/2012, liite 1, luku 6)

## Näytemäärät vuoden 2021 lomakkeella:

| 2.1 Siat ja naudat                                    |                           |                              |                |                            |    |         |        |        |  |                  |    |
|-------------------------------------------------------|---------------------------|------------------------------|----------------|----------------------------|----|---------|--------|--------|--|------------------|----|
| Menetelmä: SFS-EN ISO 65                              | 579-1                     | ~                            |                |                            |    |         |        |        |  |                  |    |
|                                                       |                           | Lihasiat                     |                | Emakot ja karjut           |    |         | Naudat |        |  |                  |    |
|                                                       | Saturnaisn                | Satunnaisnäytteet            |                | läimet, kpl                |    | 128     | 10     | 8      |  | 24               |    |
| Imusoimukenäytteet1                                   | Catornalan                |                              |                | et eläimet, kpl            |    | 112     | 12     | 2      |  | 132              |    |
|                                                       | Kohdistetut               | Kohdistetut näytteet         |                | läimet, kpl                |    |         |        |        |  |                  |    |
|                                                       |                           |                              |                | Positiiviset eläimet, kpl  |    |         |        |        |  |                  |    |
| <sup>1</sup> Vain säännöllisiä näytteitä              |                           |                              |                |                            |    |         |        |        |  |                  |    |
|                                                       |                           |                              |                |                            |    |         |        |        |  |                  |    |
|                                                       |                           |                              |                |                            |    |         |        |        |  |                  |    |
| Menetelmä: SFS-EN ISO 65                              | 579-1                     | ~                            |                |                            |    |         | <br>   |        |  |                  |    |
|                                                       |                           |                              |                |                            |    | Siat    | Naue   | dat    |  | Tuotanto-ympäris | tö |
|                                                       | Säännölliset nä           | annäliset näytteet           |                | Tutkitut ruhot, kpl        |    | 45      | 20     |        |  |                  |    |
|                                                       |                           |                              |                | Positiiviset ruhot, kpl    | V  | 38      | 134    |        |  |                  |    |
| Ruhoien pintasively-näytteet                          |                           | Rubojen pinta-sivelynäytteet |                | Tutkitut ruhot, kpl        | (  | 40      | 135    |        |  |                  |    |
| richingen prinzervery-nayneer                         | Lisänäytteet <sup>2</sup> | r son oyen printerarver,     | y a y week     | Positiiviset ruhot, kpl    | U. | 42      | 136    |        |  |                  |    |
|                                                       |                           | Tuotantoympäristö-näytteet   |                | Tutkitut näytteet, kpl     |    |         | -      |        |  | 147              |    |
|                                                       |                           |                              |                | Positiiviset näytteet, kpl |    |         |        |        |  | 148              |    |
| <sup>2</sup> Ruhojen pintasivelynäytteessä todetun    | salmonellan vuoksi (      | otetut lisänäytteet (Tähän t | ulee uusi aset | usteksti)                  |    |         |        |        |  |                  |    |
| 2.1 b Lampaat, vuohet ja hevo                         | set                       |                              |                |                            |    |         |        |        |  |                  |    |
| Menetelmä: SFS-EN ISO 65                              | 579-1                     | ~                            |                |                            |    |         |        |        |  |                  |    |
|                                                       |                           |                              |                |                            |    | Lampaat |        | Vuohet |  | Hevoset          |    |
| Rubolan ninta siyalynäytteat!                         |                           | Tutki                        | tut ruhot, kp  | l                          |    |         |        |        |  |                  |    |
| nungen pinta-siverynaytteet.                          |                           | Posit                        | liviset ruhot  | , kpl                      |    |         |        |        |  |                  |    |
| <sup>1</sup> Mikrobikriteeriasetuksen 2073/2005, liit | e 1, luku 2 kohta 2.1     | .3                           |                |                            |    |         |        |        |  |                  |    |

Tämän jälkeen voidaan korjata lukuja tarpeen mukaan, sekä syöttää uusiin kenttiin tarvittavat tiedot, jos sellaisia näytetyyppejä on tutkittu (kohdistetut imusolmukenäytteet ja lampaiden, vuohien ja hevosten pintasivelynäytteet). Jos vanhoille lomakkeille käydään syöttämässä kohdennettujen imusolmukenäytteiden näytemääriä, tulee syötettäessä tarkistaa, etteivät kyseiset näytteet sisälly aiemmin syötettyjen imusolmukenäytteiden lukumääriin. Myös käytetty menetelmä voidaan syöttää lomakkeelle.

Alkuvuoden ilmoituslomakkeille ei tarvitse tehdä muutoksia, eikä laboratoriolta vaadita toimenpiteitä, jos alkuvuoden tietoja ei ole tarvetta korjata tai täydentää. Myöskään edellisten vuosien tietoja ei ole tarvetta käydä muokkaamassa.

## Menetelmätiedon syöttäminen

Lomakkeen uudella versiolla on kohdissa 2.1-3.2 ensimmäisenä uusi menetelmän valintalaatikko (kuvakaappaus alla). Laatikossa on valmiina ehdotuksena vertailumenetelmä. Jos kyseisen kohdan näytteitä ei ole tutkittu vertailumenetelmällä, saa nuolesta painamalla näkyviin alasvetovalikon, josta voi valita sopivan menetelmän. Jos mikään valmiista ehdotuksista ei sovellu, on valittavana myös vaihtoehto "muu". Valittaessa "muu", avautuu viereen tekstikenttä, johon tulee syöttää käytetty menetelmä. Ruokavirastolle voi lähettää ehdotuksia alasvetovalikon valmiiksi vaihtoehdoiksi lisättävistä menetelmistä osoitteeseen zoonoosi.valvontaohjelmat@ruokavirasto.fi , jos nykyinen valikoima ei palvele tarkoitusta. Alasvetovalikkoon lisättävät menetelmät ovat lisäyksen jälkeen kaikkien Patogenixia käyttävien laboratorioiden käytettävissä. Jos valintaa ei muuteta, ilmoitukselle tallentuu oletuksena oleva vertailumenetelmä. Menetelmän voi käydä jälkikäteen korjaamassa avaamalla kyseisen kuukauden ilmoituksen ja vaihtamalla menetelmän. Tämän jälkeen tulee muistaa valita "korvaa edellinen ilmoitus" ja sen jälkeen "tallenna ja lähetä".

#### 2.1 Siat ja naudat

| Menetelmä:                       | Muu 🗸                                                                                                    | mikā: |                                                                                                    |  |
|----------------------------------|----------------------------------------------------------------------------------------------------|-------|----------------------------------------------------------------------------------------------------|--|
| Imusolmukenä                     | SFS-EN ISO 6579-1<br>NMKL 71<br>NMKL 187<br>VIDAS + SFS-EN ISO 6579-1<br>VIDAS + NMKL 71<br>VIDAS + NMKL 187<br>PCR + SFS-EN ISO 6579-1 |       | Tutkitut eläimet, kpl   Positiiviset eläimet, kpl   Tutkitut eläimet, kpl   Positiiviset eläimet, kpl |  |
| <sup>1</sup> Vain säännöllisiä n | PCR + NMKL 71<br>PCR + NMKL 187<br>Muu                                                                                                  |       |                                                                                                    |  |